## How to complete the "Priority Registration for Parenting Students" task:

1. Log in to AccessUH. Click "myUH Self Service".

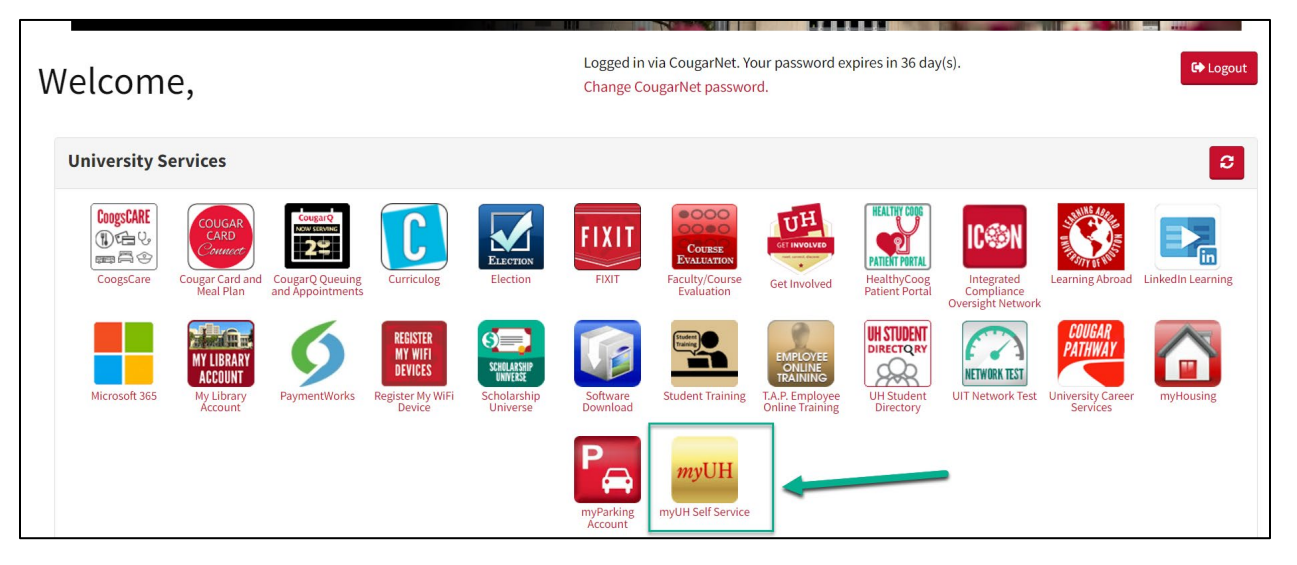

2. Click on the "Tasks" icon.

| UNIVE        | RSITY of HOUSTON | I                    | Menu 👻 | Search in Menu   |                | Q |            | ŵ | $\Diamond$ | : | Ø |
|--------------|------------------|----------------------|--------|------------------|----------------|---|------------|---|------------|---|---|
|              | Student          | Home 🔻 💊             |        |                  |                |   |            |   |            |   |   |
|              |                  |                      |        |                  |                |   |            |   |            |   |   |
|              |                  | Communication        |        | Tasks            | Manage Classes |   | Finances   |   |            |   |   |
|              |                  |                      |        | !                |                |   |            |   |            |   |   |
|              |                  | No New Communication |        | 2 To Do's        |                |   |            |   |            |   |   |
| U            |                  |                      |        |                  |                |   |            |   |            |   |   |
| $\heartsuit$ |                  | Financial Aid        |        | Academic Records | Advising       |   | Admissions |   |            |   |   |
|              |                  |                      |        | Ê                |                |   |            |   |            |   |   |

3. Click on the task titled "Priority Registration for Parenting Students".

| Student Home |   |                                              | Tasks                 |            | ራ         | Q     | <b>∆</b> • | : | $\oslash$ |
|--------------|---|----------------------------------------------|-----------------------|------------|-----------|-------|------------|---|-----------|
| 📋 To Do List | 2 | To Do List                                   |                       |            |           |       |            |   |           |
|              |   |                                              |                       |            |           | 2 row | s          |   |           |
|              |   |                                              |                       |            |           |       |            |   |           |
|              |   | Task                                         | Institution           | Due Date   | Status    |       |            |   |           |
|              |   | Priority Registration for Parenting Students | University of Houston | 10/18/2023 | Assigned  | >     |            |   |           |
|              |   | Authorize FERPA Release                      | University of Houston | 01/01/9999 | Initiated | >     |            |   |           |

4. Answer the question on Step 1 by clicking "Yes" or "No".

| × Exit                                                | Priority Registration for Parenting Students                                                                                                    |
|-------------------------------------------------------|----------------------------------------------------------------------------------------------------|
|                                                       |                                                                                                    |
| Acknowledgement                                       | Step 1 of 3: Parenting Student Acknowledgement Yes No The Legislature of the State of Texas has enacted Senate Bill 459 - "Early Registration for Parenting Students". This requires an institution of higher education to provide priority                                                                            |
| 2 Parenting Student<br>Acknowledgement<br>Not Started | registration for courses or programs at the institution to students who are the parent or legal guardian of a child under 18 years of age.<br>Please indicate whether or not you are a parent or legal guardian of a child under 18 years of age by selecting "Yes" or "No" and then clicking on the<br>"Next" button. |
| 3 Complete Task<br>Not Started                        | Printable Page                                                                                                    |

5. Click "Next".

| X Exit                                                | Priority Registration for Parenting Students                                                                                                    | : |
|-------------------------------------------------------|----------------------------------------------------------------------------------------------------|---|
|                                                       | Next                                                                                                    | > |
| Parenting Student<br>Acknowledgement<br>Complete      | Step 1 of 3: Parenting Student Acknowledgement Ves No<br>The Legislature of the State of Texas has enacted Senate Bill 459 - "Early Registration for Parenting Students". This requires an institution of higher education to                                                                                                    | ] |
| 2 Parenting Student<br>Acknowledgement<br>Not Started | Ploade ploating registration for courses or programs at the institution to students who are the parent or legal guardian of a child under 18 years of age.<br>Please indicate whether or not you are a parent or legal guardian of a child under 18 years of age by selecting "Yes" or "No" and then clicking on the<br>"Next" button. |   |
| 3 Complete Task<br>Not Started                        | Agreement Date 10/09/2023<br>Agreement Status Accepted<br>Printable Page                                                                                                    |   |

6. Answer the question on Step 2 by clicking "Accept".

| × Exit                                                     | Priority Registration for Parenting Students                                                                | :                        |
|------------------------------------------------------------|----------------------------------------------------------------------------------------------------|--------------------------|
|                                                            |                                                                                                    | <pre>Previous</pre> Next |
| 1         Parenting Student<br>Acknowledgement<br>Complete | Step 2 of 3: Parenting Student Acknowledgement                                                              | Accept                   |
| 2 Parenting Student<br>Acknowledgement<br>Visited          | I certify that my response to early registration for parenting students is true and correct. Printable Page |                          |
| 3 Complete Task<br>Not Started                             |                                                                                                    |                          |

7. Click "Next".

| X Exit                                                         | Priority Registration for Parenting Students                                                                           | :           |
|----------------------------------------------------------------|----------------------------------------------------------------------------------------------------|-------------|
|                                                                |                                                                                                    | <pre></pre> |
| Parenting Student           Acknowledgement           Complete | Step 2 of 3: Parenting Student Acknowledgement                                                                         | Accept      |
| 2 Parenting Student<br>Acknowledgement<br>Complete             | I certify that my response to early registration for parenting students is true and correct. Agreement Date 10/09/2023 |             |
| 3 Complete Task<br>Not Started                                 | Printable Page                                                                                                    | '           |

8. Finally, click "Submit" in Step 3 to complete this task.

| × Exit                                             | Priority Registration for Parenting Students                             | :                   |
|----------------------------------------------------|--------------------------------------------------------------------------|---------------------|
|                                                    | Ι                                                                        | Previous     Submit |
| Acknowledgement           Complete                 | Step 3 of 3: Complete Task Thank you for completing the acknowledgement. |                     |
| 2 Parenting Student<br>Acknowledgement<br>Complete | Please click on "Submit" to complete this acknowledgement.               |                     |
| 3 Complete Task<br>Visited                         |                                                                          |                     |